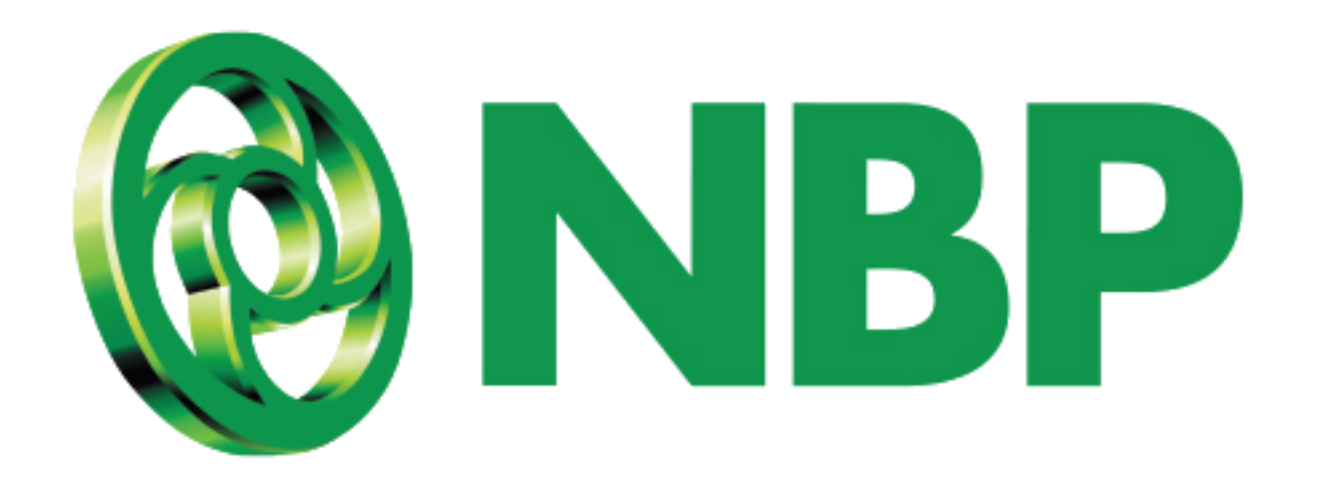

## **NBP Digital**

### **Reset Login Password**

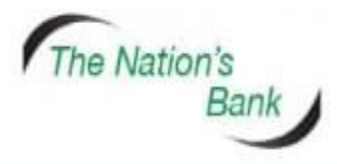

UAN +92 21 111 627 627 www.nbp.com.pk

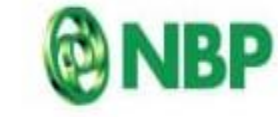

National Bank of Pakistar نیشنل بیک آف پاکستان

#### How to Reset Login Password?

#### For users who have financial transactions access

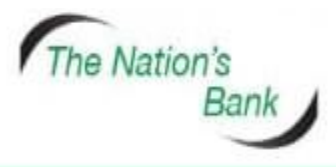

UAN +92 21 111 627 627 www.nbp.com.pk

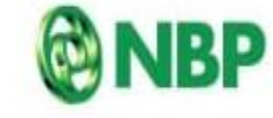

National Bank of Pakistan نیشنل بیک آف پاکستان

#### **Step 1:** Tap on Forgot Password/PIN

**Reset Login Password** 

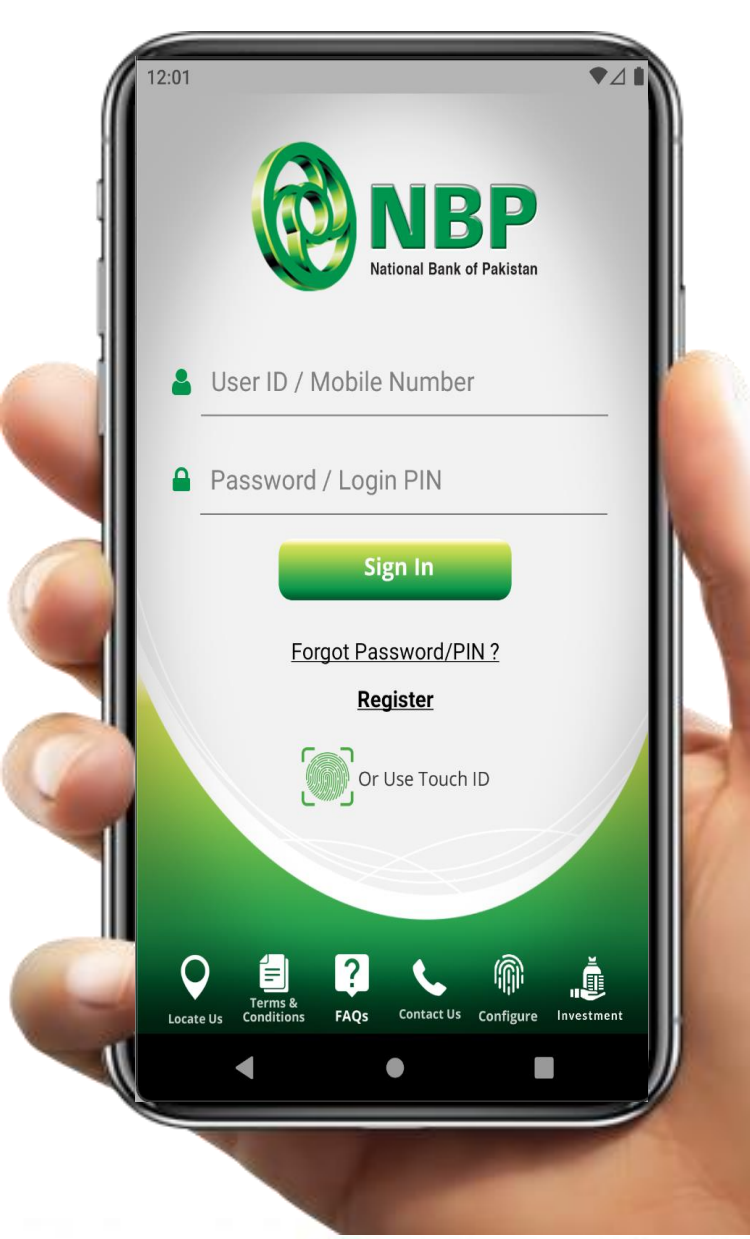

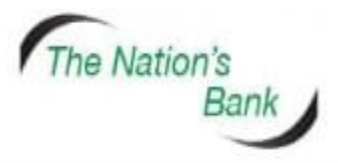

UAN +92 21 111 627 627 www.nbp.com.pk

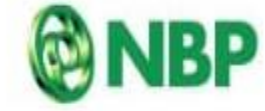

National Bank of Pakistan نیشنل بیک آف پکستان

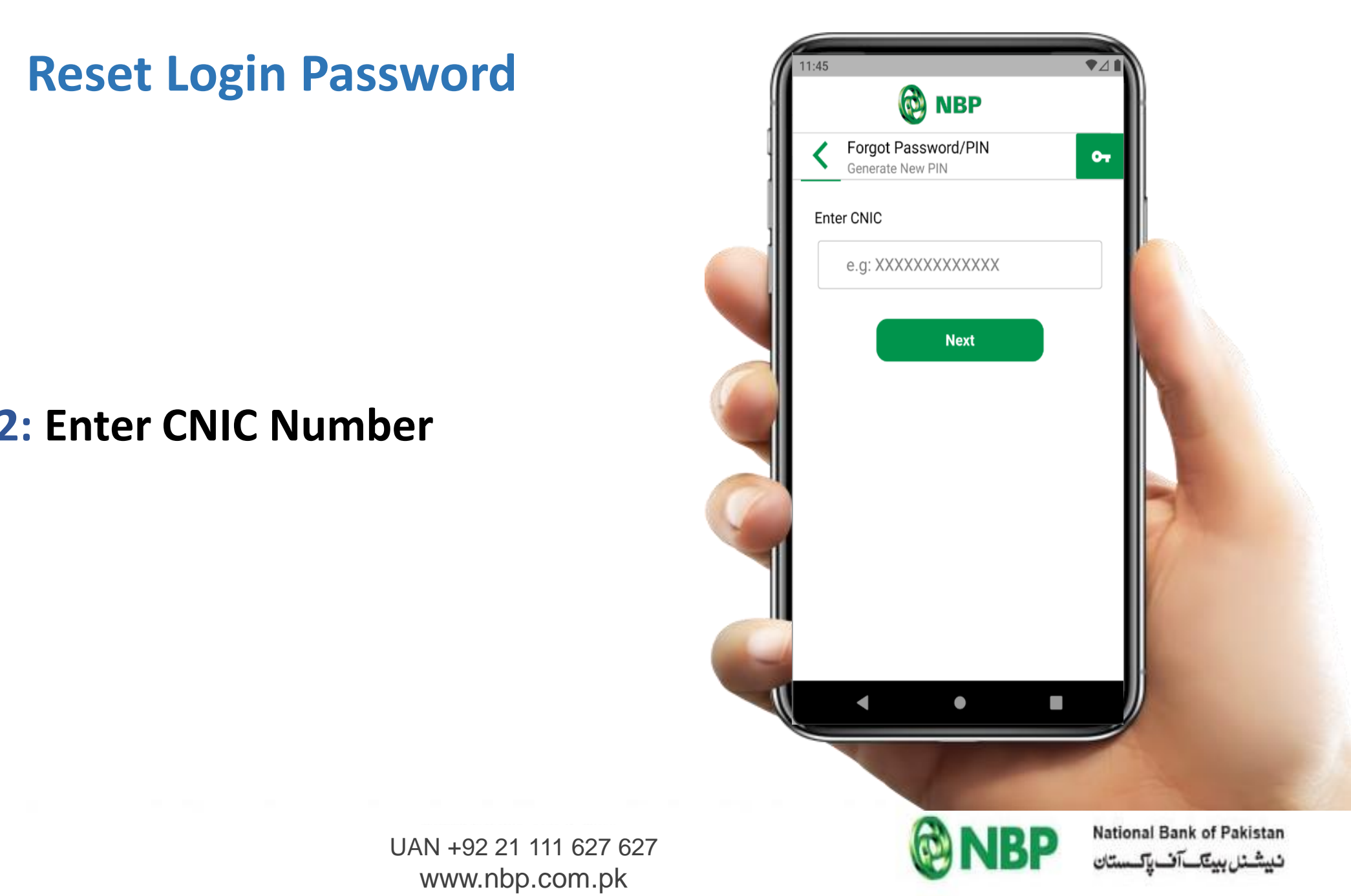

#### **Step 2: Enter CNIC Number**

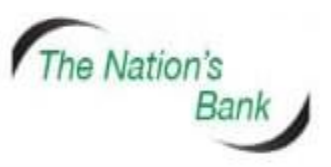

#### **Step 3: Enter Debit Card Number &** Debit Card PIN

**Reset Login Password** 

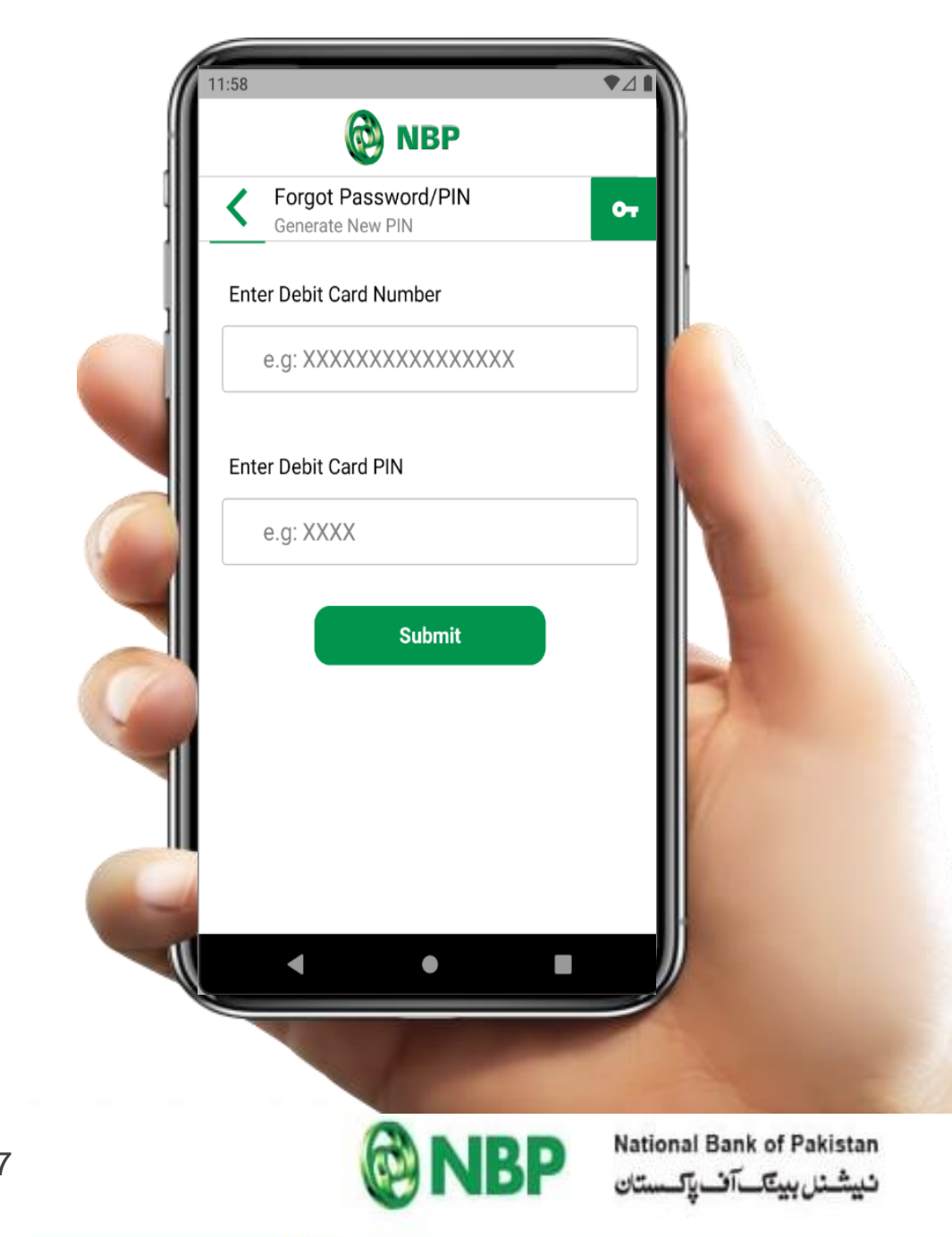

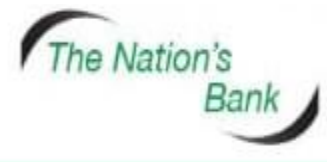

UAN +92 21 111 627 627 www.nbp.com.pk

#### **Reset Login Password**

## **Step 4:** OTP will be sent to user's registered Email (1<sup>st</sup> part) & registered Mobile (2<sup>nd</sup> part).

Tap on "OK" button.

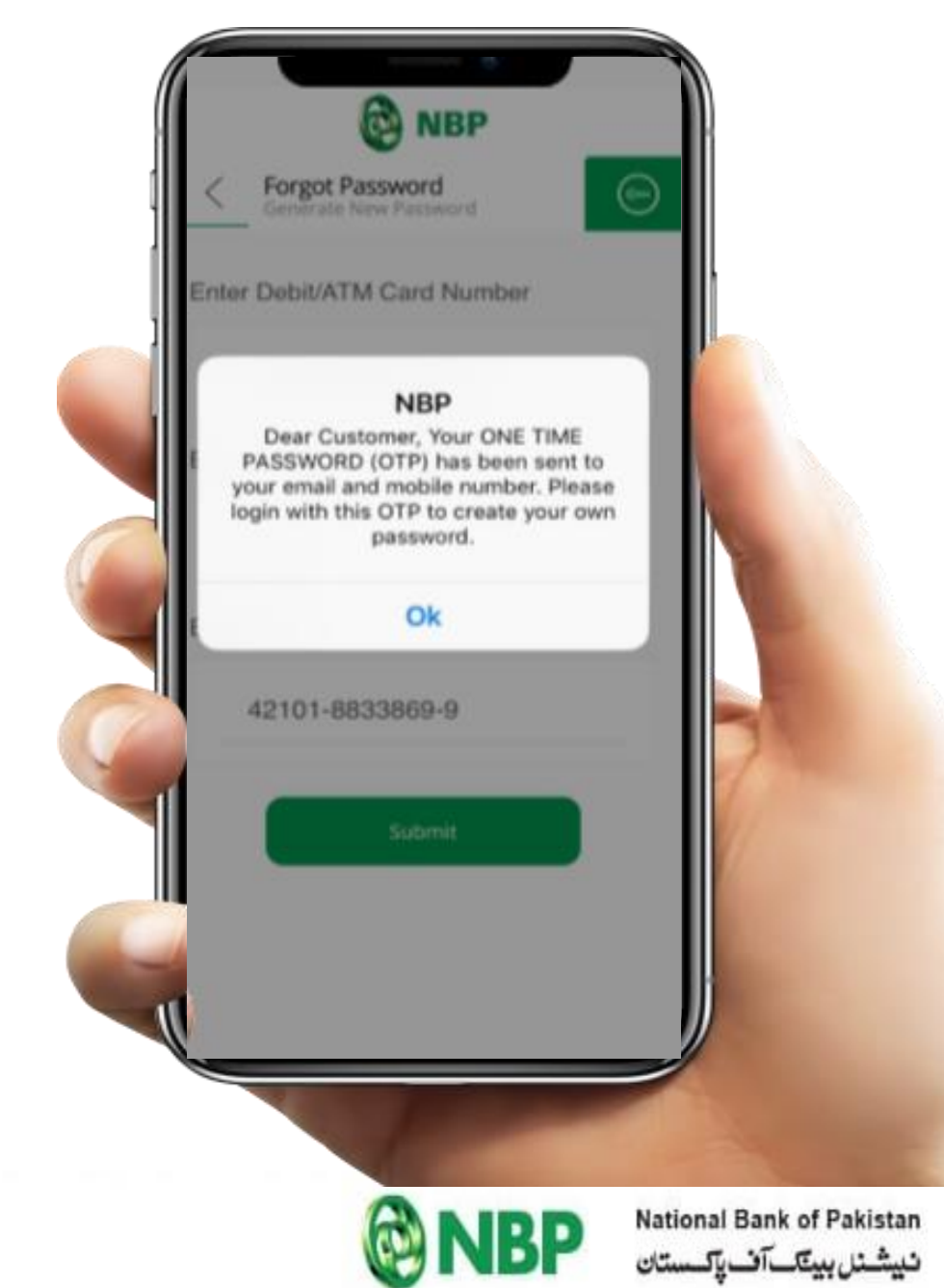

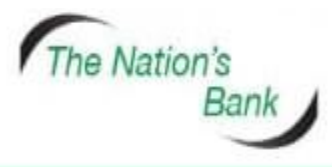

UAN +92 21 111 627 627 www.nbp.com.pk

#### **Reset Login Password**

# Step 5: Extract OTP from Email (1<sup>st</sup> part) & SMS (2<sup>nd</sup> part) and enter combined (1<sup>st</sup> & 2<sup>nd</sup> part) OTP in Password field to create New Password.

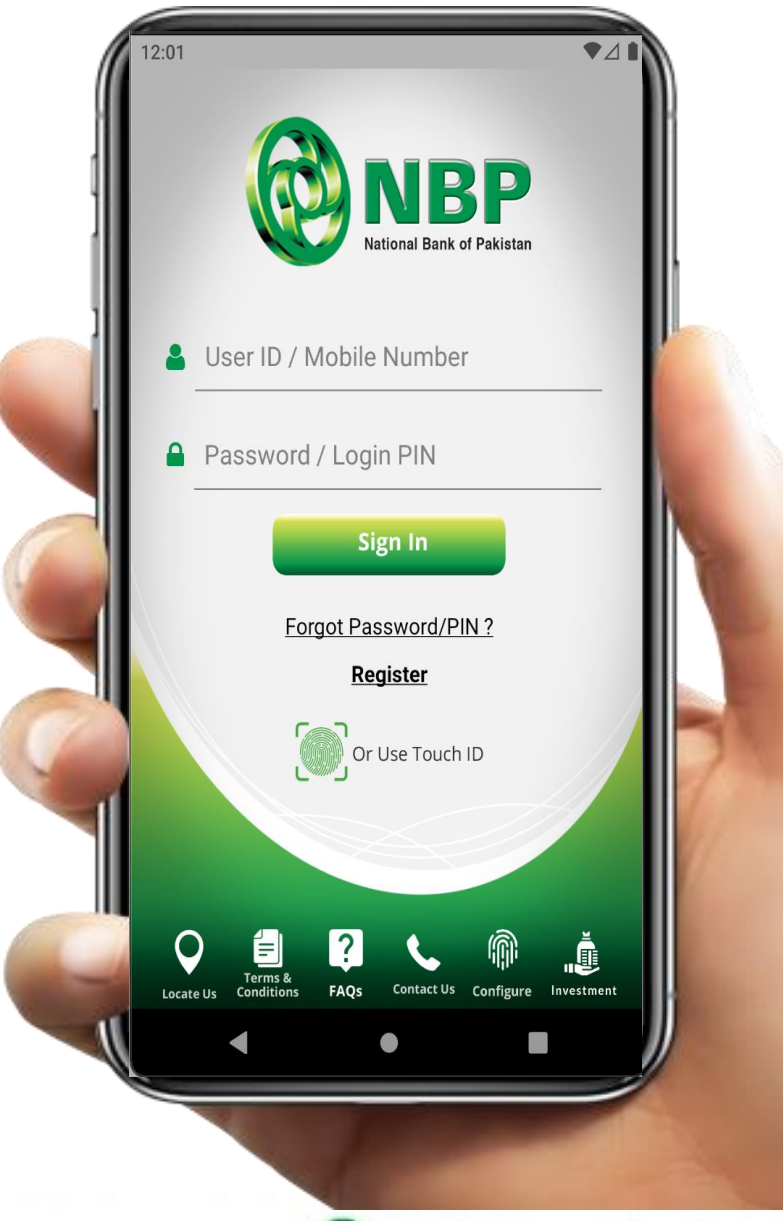

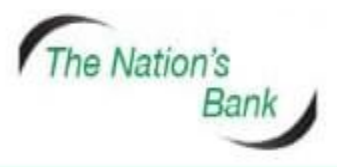

UAN +92 21 111 627 627 www.nbp.com.pk

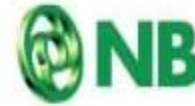

National Bank of Pakistan نیشنل بیتکآن پکستان

#### **Reset Login Password**

## **Step 6:** Create New Login Password & tap on "Submit" button.

#### Successful New Login Password creation notification will appear on screen.

Password Creation Policy: Password should be at least 8 alphanumeric characters long. It must contain uppercase characters (e.g. A-Z) and lowercase characters (e.g. a-z) and also have at least one digit & a special character.

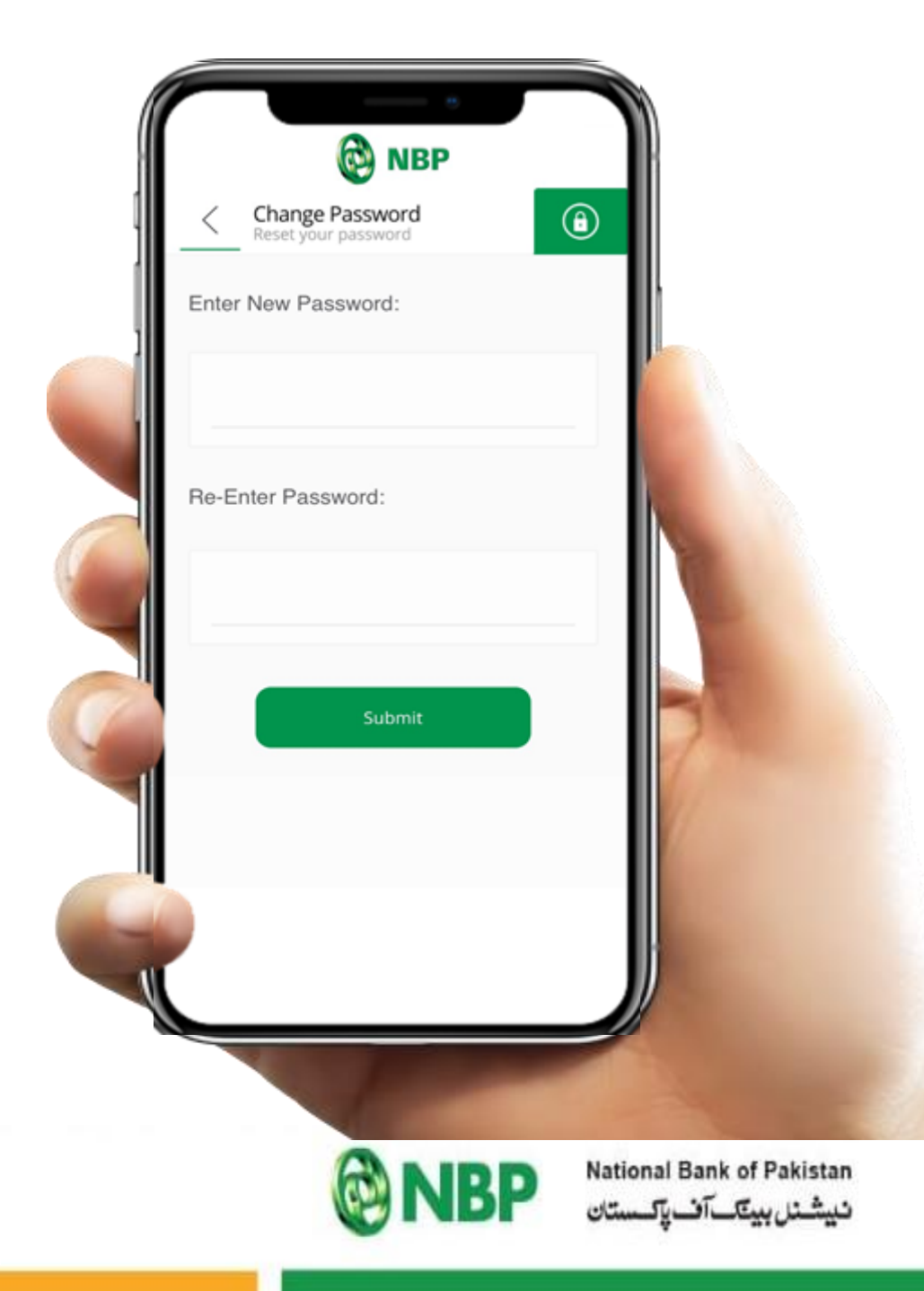

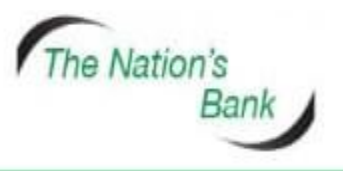

UAN +92 21 111 627 627 www.nbp.com.pk